1.) Search for the client that you are looking to renew in BB

2.) Scroll down to the plan section on the main page and click on 'renew'

| Plans          |                                  |                            |                       |                  | History                                  | History Renew Add         |  |  |
|----------------|----------------------------------|----------------------------|-----------------------|------------------|------------------------------------------|---------------------------|--|--|
| Plan<br>Type   | Plan Plan Plan Year<br>Type Name |                            | Carrier/Administrator | Policy<br>Number | AMS Policy Beginning Policy<br>ID Status |                           |  |  |
| <u>Medical</u> | Untitled                         | 10/01/2022 -<br>09/30/2023 | Highmark BCBS (NEPA)  | 10574666         | 12419985                                 | Renewed - Same<br>Carrier |  |  |

3.) The available plans will be listed that you can select from to renew. If there is more than one plan that you are renewing, you are able to select multiple plans to renew at the same time.

| Medic | lan Renewal                                                                                                    |           |        |                     |              |   |  |
|-------|----------------------------------------------------------------------------------------------------|-----------|--------|---------------------|--------------|---|--|
|       | Untitled (Highmark BCBS (NEPA)) 10/01/22 - 09/30/23<br>Beginning Plan Status of Renewed Plan:<br>Release Renewed Plan to client portal:<br>Copy Premium and Commission Information:<br>Ending Plan Status of Oursest Plan: | New - AOR |        |                     |              |   |  |
|       | © 2003-2023 Zywave, Inc. All righ                                                                                                    | Renew     | Cancel | vacy Statement   DM | CA   Contact | _ |  |
|       |                                                                                                    |           |        |                     |              |   |  |

4.) Select the Beginning status of the plan, update to what is applicable for the client: Renewed – Different Carrier or Renewed – Same Carrier

5.) Check the box to 'copy premium and commission information'

6.) Select the Ending status of the plan, update to what is applicable for the client: Renewed – Different Carrier or Renewed – Same Carrier

7.) Click renew

8.) You will see a pop up showing the plan has been renewed

## brokeragebuilder.com says

All plan information has been copied except for attachments. Please open these new plans and verify the commission and premium values.

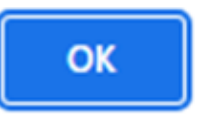

9.) You will be taken back to the 'Info' tab where you will see the plan listed with the renewal dates.

| Plans        |                           |                            |                       |                  | History          | History Renew Add          |  |  |
|--------------|---------------------------|----------------------------|-----------------------|------------------|------------------|----------------------------|--|--|
| Plan<br>Type | Plan Plan Year Ca<br>Name |                            | Carrier/Administrator | Policy<br>Number | AMS Policy<br>ID | Beginning Policy<br>Status |  |  |
| Medical      | Untitled                  | 10/01/2022 -<br>09/30/2023 | Highmark BCBS (NEPA)  | 10574666         | 12419985         | Renewed - Same<br>Carrier  |  |  |
| Medical      | Untitled                  | 10/01/2023 -<br>09/30/2024 | Highmark BCBS (NEPA)  | 10574666         | 13039422         | Renewed - Same<br>Carrier  |  |  |

10.) Now you have to add the files to the plan (rates, summary of benefits, important applicable plan documents).

11.) Click on the add'l information and be sure to list the new hire waiting period. You can add any other plan information, carrier rep/contact, etc under the notes section in this tab.

| Plan Info   | Rates     | Benefit Items | Add'l Info  | Activities | Files | Plan Changes |        |      |
|-------------|-----------|---------------|-------------|------------|-------|--------------|--------|------|
| Additio     | nal Inf   | ormation      |             |            |       |              | Cancel | Save |
| New Hire    | Waiting P | Period        |             |            |       |              |        |      |
| Waiting Per | iod       | ~             | Description |            |       | Add          |        |      |